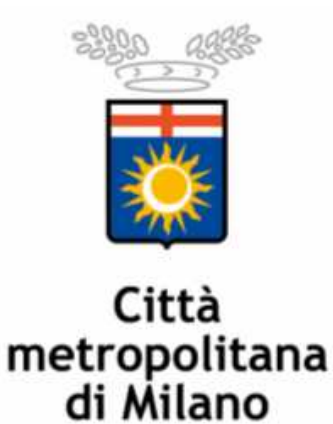

## MANUALE PROFILAZIONE FASCE DI AIUTO DOTE UNICA - EMERGO 2015

Per profilare le fasce di appartenenza di utenti facenti capo alla L68/99 e iscritti alle liste, bisognerà disporre di un ruolo operatore\_L68 attivabile sulla propria utenza Sintesi.

Una volta effettuato l'accesso al proprio profilo utente, si cliccherà su L68 . A sinistra apparirà un menu con varie funzionalità; l'operatore del Centro Impiego cliccherà su "Dote Lavoro" > gestione candidati:

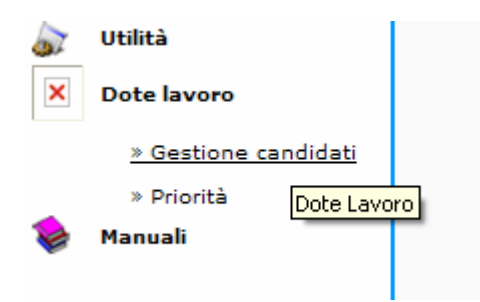

Si aprirà, così, la seguente schermata:

| »» Gestione o | andidati     |  |                        |
|---------------|--------------|--|------------------------|
|               |              |  |                        |
|               |              |  | carica nuovi candidati |
| RICERCA       |              |  |                        |
| ~             |              |  |                        |
| Lista nume    | ro/anno      |  |                        |
|               |              |  |                        |
| Riferimento   |              |  |                        |
|               |              |  |                        |
| Codice fisc   | ale          |  |                        |
|               |              |  |                        |
| Coanome       |              |  |                        |
|               |              |  |                        |
| Nama          |              |  |                        |
| Nome          |              |  |                        |
| 🗹 Fascia (    | da assegnare |  |                        |
|               |              |  |                        |
|               | Q            |  |                        |
|               | ~            |  |                        |

Cliccando su "carica nuovi candidati" posto in alto a destra si accede a:

| » Caricamento candidati |                                              |                                                   |
|-------------------------|----------------------------------------------|---------------------------------------------------|
|                         |                                              |                                                   |
|                         |                                              |                                                   |
| LISTA                   |                                              |                                                   |
| Numero/Anno             | ×                                            | 🚤 permette l'upload di un                         |
| CARICAMENTO FILE        | )                                            | file fornito da Sintesi                           |
| Riferimento             | AZAP069120                                   | all'interno del quale                             |
|                         | 74274 000120                                 | andranno inseriti i<br>nominativi dei candidati > |
|                         | Sfoglia                                      | caricamento massivo                               |
|                         | +                                            |                                                   |
|                         | <b>•</b> • • • • • • • • • • • • • • • • • • |                                                   |
| CARICAMENTO MANUA       |                                              | Permette il caricamento                           |
| Codice Eiscale          |                                              | manuale indicando, per ogni                       |
| Cource Hiscale          |                                              | utente, 11 CF                                     |
|                         | 0                                            |                                                   |
|                         |                                              |                                                   |
|                         |                                              |                                                   |
|                         |                                              |                                                   |

Se si decide per il caricamento manuale, si inserirà il CF del disabile da profilare e si cliccherà sull'icona della lente d'ingrandimento ("cerca")

Una volta trovato l'utente, si cliccherà su "salva" posto in alto a destra:

| »» Caricamento candidati                                                      |                                                                                                    |
|-------------------------------------------------------------------------------|----------------------------------------------------------------------------------------------------|
| LISTA<br>Numero/Anno<br>CARICAMENTO FILE<br>Riferimento AZAP069120<br>Sfoglia | Selezionare il numero di lista e procedere al salvataggio<br>CATERINA<br>RECAPITI<br>• 02<br>•<br>• @cittametropolitana.mi.it |
| CARICAMENTO MANUALE<br>Codice Fiscale                                         |                                                                                                    |
| Successivamente si ritornerà                                                  | alla schermata precedente cliccando sull'icona                                                                                |

Successivamente si ritornerà alla schermata precedente cliccando sull'icona

## situata in alto a destra.

Si dovrà ricercare l'utente tramite l'inserimento del CF o del cognome. Una volta trovato, il sistema proporrà la schermata qui sotto:

| »» Gestione candidati                                                                                                    |                                                                   |         |                |      |        |          |
|----------------------------------------------------------------------------------------------------|-------------------------------------------------------------------|---------|----------------|------|--------|----------|
| » Gestione candidati          RICERCA         Ista numero/anno         Riferimento         Codice fiscale         Cognome         Nome         Y Fascia da assegnare | pagina 1 di 1<br>Candidato<br>CATERINA<br>CATERINA<br>4f205j<br>1 | Nato il | Esito contatto | Note | Fascia | Dotabile |
| Q                                                                                                    |                                                                   |         |                |      |        |          |

Cliccando su "fascia", si accederà alla sezione dedicata alla profilazione:

| 54F205J - PUGNO VANONI CATERINA ::                                                                | CHIUDI                                                                                  |
|---------------------------------------------------------------------------------------------------|-----------------------------------------------------------------------------------------|
| Stato occupazionale                                                                               | <ul> <li>Fascia 1<br/>(punteggio da 20 a 49) Necessità di un</li> </ul>                 |
| Occupato in procedura ex art. 10 comma 3 Legge 68/99                                              | "orientamento" o di un minimo percorso di<br>accompagnamento (intensità d'ajuto bassa)  |
| Occupato sospeso con Accordo o Contratto di Solidarietà                                           | <ul> <li>Fascia 2</li> <li>(austracia da 50 a 68) Nacassità di sonvisi</li> </ul>       |
| O Occupato sospeso CIGO                                                                           | dedicati (intensità di aiuto media)                                                     |
| O Occupato sospeso CIGS senza esuberi                                                             | <ul> <li>Fascia 3<br/>(punteggio da 70 a 84) Necessità di servizi</li> </ul>            |
| O Occupato sospeso CIgD senza esuberi                                                             | intensivi e dedicati per un lungo periodo (inte<br>di aiuto alta)                       |
| 🔿 Occupato sospeso ultimo periodo di CIGD senza possibilità di rinnovo                            | <ul> <li>Fascia 4<br/>(punteogio da 85 a 100) Necessità di serviz</li> </ul>            |
| O Occupato                                                                                        | accompagnamento continuo nell'arco della v<br>lavorativa (intensità d'ajuto molto alta) |
| O Inoccupato                                                                                      |                                                                                         |
| O Disoccupato                                                                                     | » calcola                                                                               |
| 🔘 Disoccupato in mobilità in deroga                                                               |                                                                                         |
| 🔿 Inoccupato > 3m                                                                                 |                                                                                         |
| O Disoccupato > 3m                                                                                |                                                                                         |
| 🔿 Disoccupato in mobilità in deroga > 3m                                                          |                                                                                         |
| 🔿 Disoccupato in mobilità ordinaria > 6m                                                          |                                                                                         |
| O Occupato sospeso CIGS per cessazione, procedura concorsuale o con accordi che prevedono esuberi |                                                                                         |
| O Occupato sospeso CIGD per cessazione, procedura concorsuale o con accordi che prevedono esuberi |                                                                                         |
| O Inoccupato > 12m                                                                                |                                                                                         |
| O Disoccupato > 12m                                                                               |                                                                                         |
| O Disoccupato in mobilità in deroga > 12m                                                         |                                                                                         |
| O Disoccupato in mobilità ordinaria > 6m<br>Grado disabilità                                      |                                                                                         |
| 0 33/67                                                                                           |                                                                                         |
| 0 68/79                                                                                           |                                                                                         |
| O 80/100 e per tutti i disabili psichici indipendentemente dal grado                              |                                                                                         |
| Tipologia di disabilità / invalidità                                                              |                                                                                         |
| O Psichica o intellettiva                                                                         |                                                                                         |
| 🔿 Multi disabilità                                                                                |                                                                                         |
| 🔿 Disabilità sensoriale                                                                           |                                                                                         |
| O Altro                                                                                           |                                                                                         |
| Età                                                                                               |                                                                                         |
| 0 15-24                                                                                           |                                                                                         |
| 0 25-34                                                                                           |                                                                                         |
| 0 35-44                                                                                           |                                                                                         |
|                                                                                                   |                                                                                         |
| O > 55                                                                                            |                                                                                         |
| Titolo di studio                                                                                  |                                                                                         |
| O ISCED 0 - Istruzione pre elementare (nessun titolo)                                             |                                                                                         |
| O ISCED 1 - Istruzione elementare (elementari)                                                    |                                                                                         |
| O ISCED 2 - Istruzione secondaria inferiore (medie)                                               |                                                                                         |
| ○ ISCED 3 - Istruzione secondaria superiore (superiori)                                           |                                                                                         |
| ○ ISCED 5 - Istruzione terziaria (laurea)                                                         |                                                                                         |
| O ISCED 6 - Istruzione terziaria (post laurea/dottorati) (dottorato, master, etc.)                |                                                                                         |
| Genere                                                                                            |                                                                                         |
| O Maschio                                                                                         |                                                                                         |
| ⊙ Femmina                                                                                         |                                                                                         |
|                                                                                                   |                                                                                         |

Ad ogni opzione corrisponderà un valore che, sommato, darà un risultato in base al quale si calcolerà la fascia:

| CHIUDI                                                                                                    |
|----------------------------------------------------------------------------------------------------|
| <ul> <li>Fascia 1<br/>(punteggio da 20 a 49) Necessità di un<br/>"orientamento" o di un minimo percorso di<br/>accompagnamento (intensità d'aiuto bassa)</li> <li>Fascia 2<br/>(punteggio da 50 a 69) Necessità di servizi<br/>dedicati (intensità di aiuto media)</li> <li>Fascia 3<br/>(punteggio da 70 a 84) Necessità di servizi<br/>intensivi e dedicati per un lungo periodo (intensità<br/>di aiuto alta)</li> <li>Fascia 4<br/>(punteggio da 85 a 100) Necessità di servizi di<br/>accompagnamento continuo nell'arco della vita<br/>lavorativa (intensità d'aiuto molto alta)</li> </ul> |
| <u>» calcola fascia</u>                                                                                                    |

NOTA: per modificare la fascia assegnata a seguito, ad esempio, di errore, si va in L68 > dote lavoro > gestione candidati.

Si deve selezionare la lista tramite il menu a tendina e togliere il "flag" dalla voce "fascia da assegnare"

| RICERCA                   |  |
|---------------------------|--|
| 3/2016 🗸                  |  |
| Lista numero/anno         |  |
| Riferimento               |  |
|                           |  |
| Codice fiscale            |  |
| Cognome                   |  |
|                           |  |
| Nome                      |  |
| Fascia da assegnare       |  |
| togliere la spunta su 🛛 🔍 |  |
| "fascia da assegnare" 💦 🍼 |  |
|                           |  |

Successivamente si inserisce il cognome o il Cf della persona profilata e si clicca su

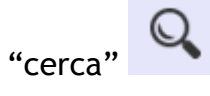

Il sistema presenta la seguente schermata:

| RICERCA               | pagina 1 di 1 |         |                |      |     |            |        |
|-----------------------|---------------|---------|----------------|------|-----|------------|--------|
|                       | Candidato     | Nato il | Esito contatto | Note |     | Fascia     | Dotabi |
| 3/2016 💌              |               |         |                |      |     |            |        |
| Lista numero/anno     | RAFFAELE      | _       |                |      | 1.1 | $\bigcirc$ | ~      |
|                       |               |         |                |      |     | Ľ          | V      |
| Riferimento           |               |         |                |      |     | 7          |        |
|                       | 1             |         |                |      |     | r I        |        |
| Codice fiscale        |               |         |                |      | /   |            |        |
|                       |               |         |                |      |     |            |        |
| Cognome               |               |         |                |      |     |            |        |
|                       |               |         |                |      |     |            |        |
|                       |               |         |                |      |     |            |        |
| Nome                  |               |         |                |      |     |            |        |
| 🗌 Fascia da assegnare |               |         |                |      |     |            |        |
|                       |               |         |                |      |     |            |        |
| Q                     |               |         |                |      |     |            |        |
|                       |               |         |                |      |     |            |        |
|                       |               |         |                |      |     |            |        |
|                       |               |         |                |      |     |            |        |

Cliccando sul numero "3", rappresentante la fascia assegnata, si puo' accedere alla pagina di variazione della fascia:

| RAFFAELE Fascia 3                                                                                                    | CHIUDI                                                                                                    |
|----------------------------------------------------------------------------------------------------|----------------------------------------------------------------------------------------------------|
| Stato occupazionale<br>O Occupato in procedura ex art. 10 comma 3 Legge 68/99                                                                                                    | <ul> <li>Fascia 1<br/>(punteggio da 20 a 49) Necessità di un<br/>"orientamento" o di un minimo percorso<br/>internativa di un minimo percorso</li> </ul>                                                                                                    |
| <ul> <li>Occupato sospeso con Accordo o Contratto di Solidarietà</li> <li>Occupato sospeso CIGO</li> <li>Occupato sospeso CIGS senza esuberi</li> <li>Occupato sospeso CIgD senza esuberi</li> <li>Occupato sospeso ultimo periodo di CIGD senza possibilità di rinnovo</li> <li>Occupato</li> </ul> | <ul> <li>accompagnamento (intensità d'aiuto bas</li> <li>Fascia 2<br/>(punteggio da 50 a 69) Necessità di sen<br/>dedicati (intensità di aiuto media)</li> <li>Fascia 3<br/>(punteggio da 70 a 84) Necessità di sen<br/>intensivi e dedicati per un lungo periodo<br/>di aiuto alta)</li> <li>Fascia 4<br/>(punteggio da 85 a 100) Necessità di se<br/>accompagnamento continuo nell'arco de<br/>lavorativa (intensità d'aiuto molto alta)</li> </ul> |
| <ul> <li>Inoccupato</li> <li>Disoccupato</li> <li>Disoccupato in mobilità in deroga</li> <li>Inoccupato &gt; 3m</li> </ul>                                                                                                    | <u>» cal</u> c                                                                                                    |
| <ul> <li>Disoccupato &gt; 3m</li> <li>Disoccupato in mobilità in deroga &gt; 3m</li> <li>Disoccupato in mobilità ordinaria &gt; 6m</li> <li>Occupato sospeso CIGS per cessazione, procedura concorsuale o con accordi che prevedono esuberi</li> </ul>                                               |                                                                                                    |
| <ul> <li>Occupato sospeso CIGD per cessazione, procedura concorsuale o con accordi che prevedono esuberi</li> <li>Inoccupato &gt; 12m</li> <li>Disoccupato &gt; 12m</li> <li>Disoccupato in mobilità in deroga &gt; 12m</li> <li>Disoccupato in mobilità ordinazia &gt; 6m</li> </ul>                |                                                                                                    |
| Grado disabilità<br>O 33/67<br>• 68/79                                                                                                    |                                                                                                    |

| Grado disabilità                                                                   |
|------------------------------------------------------------------------------------|
| 0 33/67                                                                            |
|                                                                                    |
| 🔘 80/100 e per tutti i disabili psichici indipendentemente dal grado               |
| Tipologia di disabilità / invalidità                                               |
| 🔿 Psichica o intellettiva                                                          |
| 🔿 Multi disabilità                                                                 |
| 🔿 Disabilità sensoriale                                                            |
| ⊙ Altro                                                                            |
| Età                                                                                |
| 0 15-24                                                                            |
| 0 25-34                                                                            |
| 0 35-44                                                                            |
| 45-54                                                                              |
| ○ > 55                                                                             |
| Titolo di studio                                                                   |
| O ISCED 0 - Istruzione pre elementare (nessun titolo)                              |
| O ISCED 1 - Istruzione elementare (elementari)                                     |
| 📀 ISCED 2 - Istruzione secondaria inferiore (medie)                                |
| O ISCED 3 - Istruzione secondaria superiore (superiori)                            |
| ISCED 5 - Istruzione terziaria (laurea)                                            |
| 🔘 ISCED 6 - Istruzione terziaria (post laurea/dottorati) (dottorato, master, etc.) |
| Genere                                                                             |
| ⊙ Maschio                                                                          |
| O Femmina                                                                          |

In tal modo si puo' variare la fascia.